# Configuración de Catalyst 9800 WLC Smart Licensing mediante política con DNA Center

## Contenido

Introducción Prerequisites Requirements Componentes Utilizados Flujo de trabajo de SLUP con DNA Center Configuración del WLC de Catalyst 9800 Configuración del centro de ADN Configurar detalles de cuenta inteligente Configurar administrador de licencias Verificación

## Introducción

Este documento describe Smart Licensing Using Policy (SLUP) en el controlador de LAN inalámbrica (WLC) Catalyst 9800 con acceso aéreo a través de Cisco Digital Network Architecture (DNA) Center.

## Prerequisites

Conocimiento básico del WLC Cisco Catalyst 9800 y del centro de ADN de Cisco.

#### Requirements

La licencia inteligente mediante políticas (SLUP) en el WLC de Catalyst 9800 con la ayuda de DNA Center requiere la versión 17.3.2a o superior de la imagen del WLC, y la versión 2.2.1 o superior del centro DNA.

#### **Componentes Utilizados**

- 9800 WLC 17.3.3.
- Centro de ADN 2.2.2.5.

The information in this document was created from the devices in a specific lab environment. All of the devices used in this document started with a cleared (default) configuration. Si tiene una red en vivo, asegúrese de entender el posible impacto de cualquier comando.

## Flujo de trabajo de SLUP con DNA Center

Al igual que los controladores basados en AireOS más antiguos, el WLC 9800 en sí no necesita una licencia. Solo es necesario conceder licencias a los puntos de acceso (AP) que se unen al

controlador. El uso de la licencia de punto de acceso debe notificarse al servidor de licencias inteligente de Cisco (también conocido como Cisco Smart Software Manager - CSSM). Hay varias maneras de lograrlo. En las redes empresariales inalámbricas, los WLC suelen quedar atrapados sin acceso a Internet. Esto dificulta el informe del uso de la licencia AP al CSSM. En este artículo se asume que el WLC está retenido por el aire y que el DNA Center tiene acceso al CSSM sobre los puertos TCP 80 y 443.

**Nota:** A diferencia de los WLC de AireOS, el WLC 9800 que no tiene una licencia correcta continúa funcionando incluso después de que venza la licencia de evaluación.

Una vez que los AP se unen al WLC, la información de consumo de la licencia se almacena en una ubicación segura en el dispositivo en forma de informes RUM/Usage. Cisco DNA Center extrae estos informes del WLC y los carga en CSSM a demanda o periódicamente. Cada vez que se carga un informe de RUM en el CSSM, el Centro de DNA necesita informar al WLC.

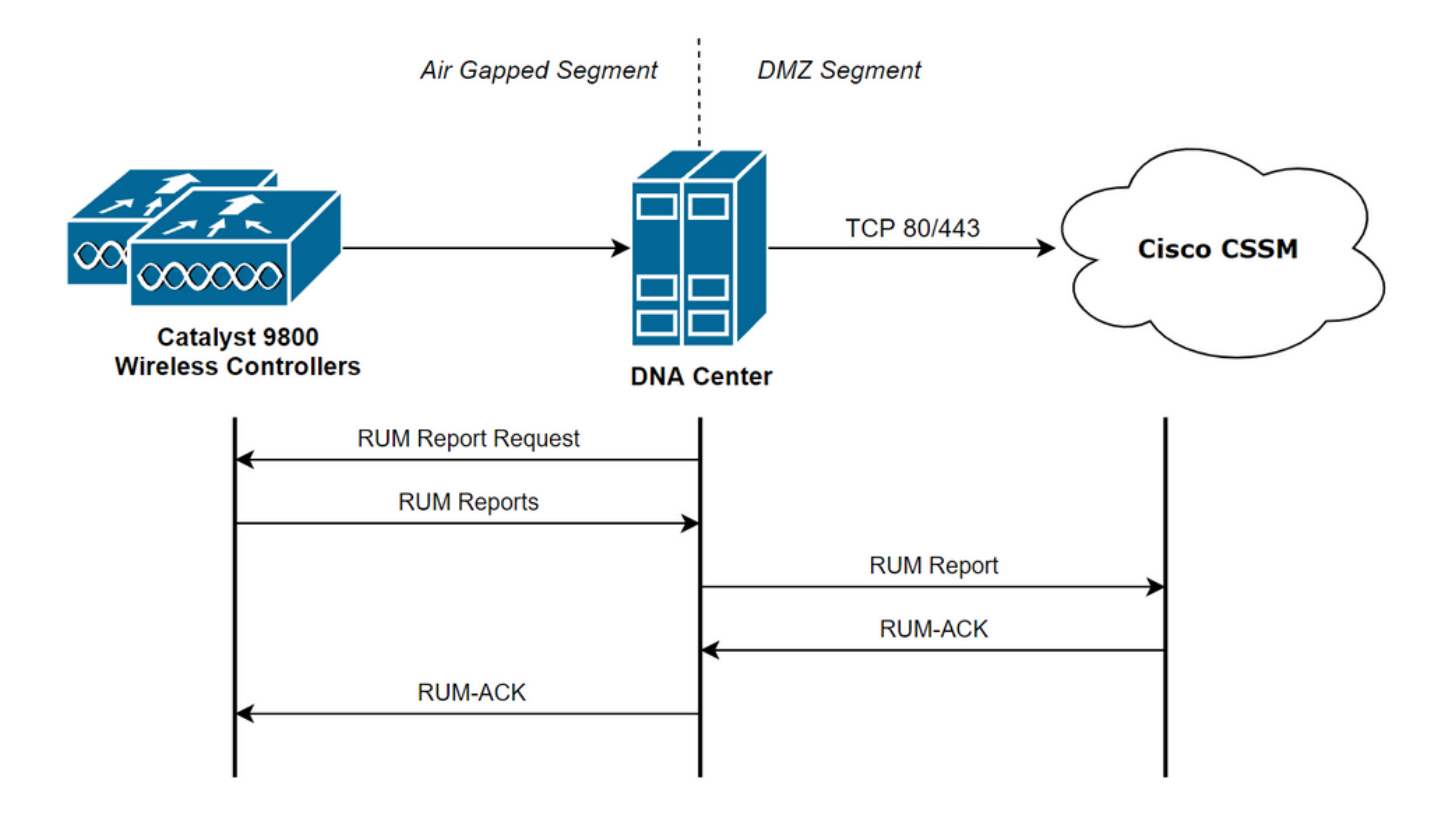

### Configuración del WLC de Catalyst 9800

Hay una configuración mínima relacionada con las licencias requeridas en el lado 9800. Una vez que el nivel de licencia se configura en el WLC, la mayor parte del trabajo es manejado por el DNA Center.

El único requisito es que el WLC se agrega al inventario de dispositivos del centro de ADN y se asigna a un sitio.

Puesto que lo único que necesita licencia en una implementación de 9800 son los puntos de acceso que se le unen, <u>asegúrese de que haya al menos 1 AP unido al WLC</u>.

El nivel de licencia se puede cambiar en la interfaz web del WLC bajo el menú **Licencias** cuando se selecciona el botón **Cambiar nivel de licencia inalámbrica**:

#### Licensing

| General             | Service Settings       | Policy Attributes |                               |             |
|---------------------|------------------------|-------------------|-------------------------------|-------------|
|                     |                        |                   |                               |             |
| Smart Lice          | nsing Status           | ENABLED           | Smart Licensing Using Policy  | ENABLED     |
| Unique Pro          | duct ID                | C9800-CL-K9       | Unique Serial Number          | 9493HVIECSG |
| LICENSES<br>No lice | IN USE<br>enses in use |                   | Change Wireless License Level | C Reload    |

El nivel de licencia se puede establecer en el nivel esencial o en el nivel de ventaja. Tanto la licencia de red AIR como la licencia DNA de AIR deben ser del mismo nivel. El cambio del nivel de licencia requiere una recarga.

| Change Wireless License Level |                       |                         |  |  |  |  |
|-------------------------------|-----------------------|-------------------------|--|--|--|--|
| License Type                  | Current Level         | Next Reload Level       |  |  |  |  |
| AIR Network License           | air-network-advantage | air-network-advantage 🗸 |  |  |  |  |
| AIR DNA License               | air-dna-advantage     | air-dna-advantage       |  |  |  |  |
| Cancel                        | 📔 Save & Reloa        | d                       |  |  |  |  |

Antes de agregar el WLC al centro DNA, asegúrese de que:

- El WLC se debe agregar al centro DNA a través de su interfaz de administración inalámbrica. No se pueden utilizar otras interfaces de administración fuera de banda como GigabitEthernet0
- 2. El WLC necesita tener 2 comandos aaa configurados:

aaa authorization exec default

- 3. Se debe habilitar el protocolo NetCONF (puerto 830 utilizado de forma predeterminada)
- 4. Es necesario habilitar el protocolo simple de administración de red (SNMP) y configurar comunidades/usuarios en el WLC
- 5. La interfaz de administración inalámbrica del WLC y el centro DNA deben poder comunicarse a través de los puertos 161/162 (SNMP), 830 (NetCONF) y 20830 (telemetría)

Refiérase a este artículo para obtener información adicional sobre la integración del WLC y el DNA Center: <u>https://www.cisco.com/c/en/us/support/docs/wireless/wireless-lan-controller-software/214587-managing-and-provisioning-non-fabric-cat.html</u>

#### Configuración del centro de ADN

#### Configurar detalles de cuenta inteligente

Antes de configurar la licencia, es necesario agregar credenciales de cuenta inteligentes al centro

DNA. En la interfaz web del Centro de DNA navegue hasta **System > Settings > Cisco Accounts > Smart Account**. Agregue las credenciales de la cuenta Cisco Smart:

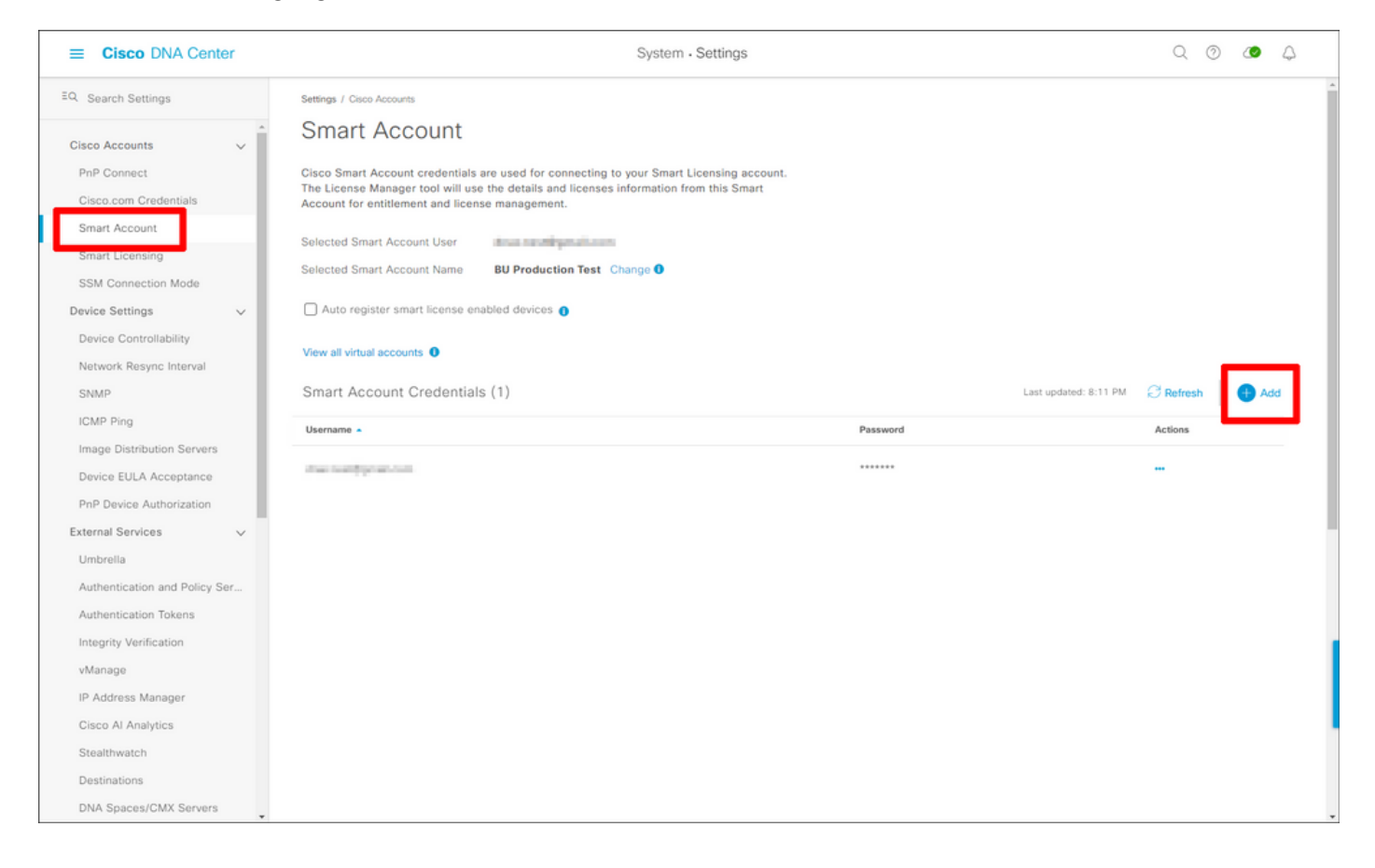

#### Configurar administrador de licencias

En la interfaz web del Centro de DNA, navegue hasta Herramientas > Administrador de licencias.

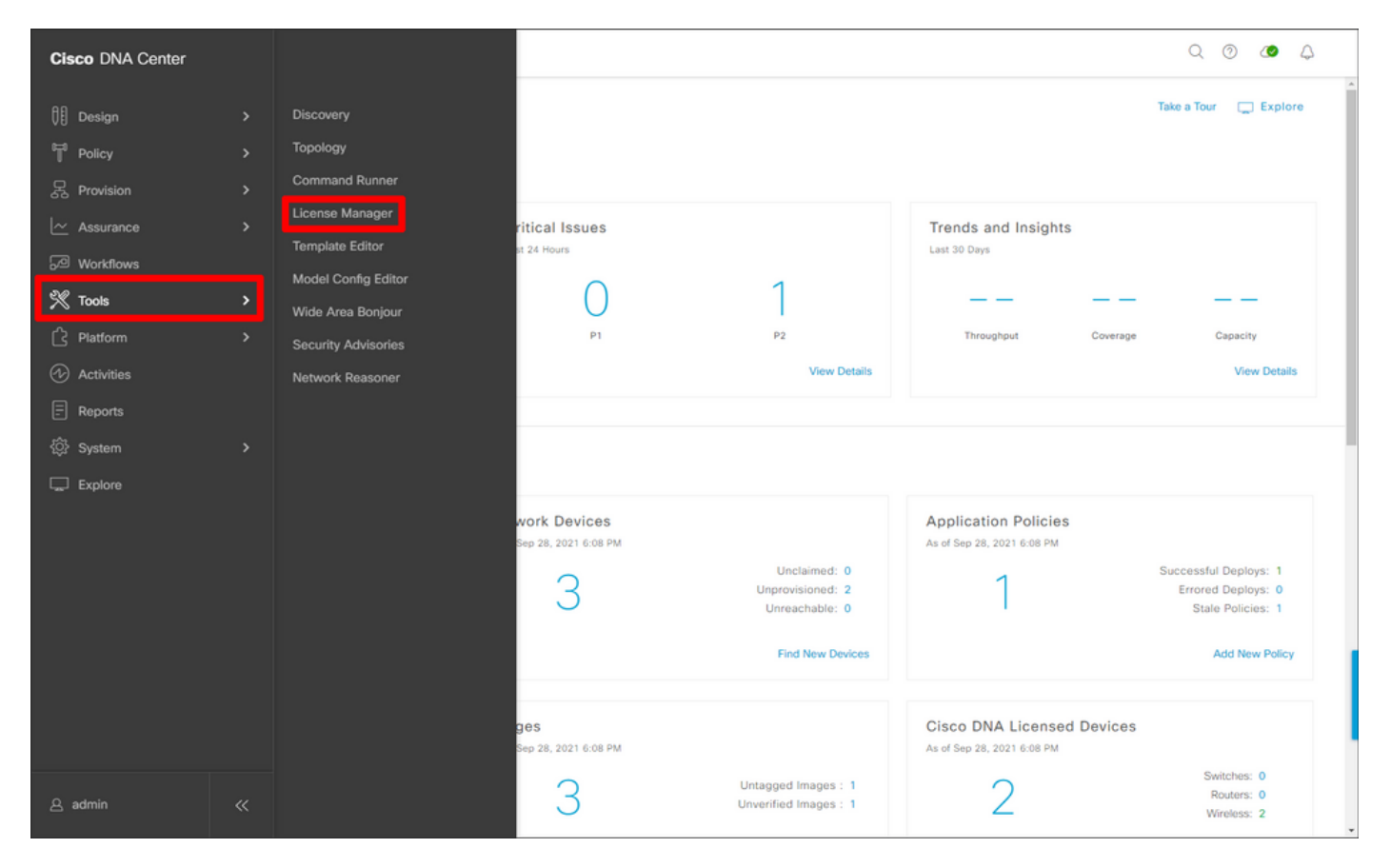

Vaya a la pestaña **Reporting & Compliance y seleccione el** flujo de trabajo **Smart Licensing Compliance**:

| E Cisco DNA Center                                                                            |                                                                                                    | Tools - License Manager                                                                     |                                                                | Q @ 👁 Q                              |
|-----------------------------------------------------------------------------------------------|----------------------------------------------------------------------------------------------------|---------------------------------------------------------------------------------------------|----------------------------------------------------------------|--------------------------------------|
| Overview All License Reporti                                                                  | ing & Compliance Notifications                                                                                                    |                                                                                             |                                                                |                                      |
| Q Find Hierarchy                                                                              | LICENSE SUMMARY - Total Licenses Purchased 67                                                                                                    | 754                                                                                         |                                                                |                                      |
| <ul> <li>✓ &amp; Global</li> <li>O Unassigned Devices</li> <li>✓ &amp; 1-Licensing</li> </ul> | ESSENTIALS<br>3429 3150 914<br>Total About to Licenses Expire Compliance                                                                                                    | ADVANTAGE<br>3325 3125 12<br>Total About to Out o<br>Licenses Expire Com                    | PREMIER<br>0 0<br>of Total About to<br>Dilance Licenses Expire | O<br>Out of<br>Compliance            |
| ∨ III Building1                                                                               | Smart License Readiness                                                                                                    | able Workflows                                                                              |                                                                |                                      |
|                                                                                               | Steps to take before devices can<br>be updated to the simplified<br>model<br>Set Golden Image<br>Update Devices<br>Update Devices using legacy<br>Smart License Versions<br>Smart License (1)<br>Q Search Table<br>0 Selected Modify Policy More Actions | mart License Compliance<br>device(s) are ready right now for streamlined<br>ensing updates. | As of: Sep 28, 2021 5:33 PM                                    | Ø @ Recent Tasks                     |
|                                                                                               | Device Name Device Family De                                                                                                    | levice Series                                                                               | IP Address Software Version  Cisco                             | DNA License Cisco DNA License Expiry |
|                                                                                               | ULC Wireless Ci<br>2 APs Controller Ci                                                                                                    | lisco Catalyst 9800 Wireless Controllers for<br>loud                                        | 10.48.39.133 17.3.3 Advar                                      | itage NA                             |
| ٢                                                                                             |                                                                                                    |                                                                                             |                                                                |                                      |

Aparece el asistente de flujo de trabajo guiado. Para empezar, seleccione Hagámoslo.

| ■ Cisco DNA Center                                                                                                    |                                                                                 |                             | Tools - Licen      | se Manager          |             |              |        | Q      | 0 👁 🗘          |
|----------------------------------------------------------------------------------------------------|---------------------------------------------------------------------------------|-----------------------------|--------------------|---------------------|-------------|--------------|--------|--------|----------------|
| Overview All License Report                                                                                                | ing & Compliance Notification                                                   | 15                          |                    |                     |             |              |        |        |                |
| <ul> <li>Q. Find Hierarchy</li> <li>◆ @ Global</li> <li>O Unassigned <u>Dmileer</u></li> <li>&gt; @ 1-Licensing</li> </ul> | LICENSE SUMMARY - Total Lice<br>ESSENTIALS<br>3429 3150                         | 914                         | advantage<br>3325  | 3125 1              | 12          | PREMIER<br>O | 0      | 0      | -              |
| <ul> <li>Building</li> <li>Floor</li> <li>In an effort to<br/>licensing cap</li> <li>Certs Do I</li> </ul>                 | License Update<br>o simplify your organizations lice<br>abilities across Cisco. | nsing structure, we hav     | ve enhanced        |                     |             |              |        | 5      | aks 📚          |
| Don't show                                                                                                    | this to me again                                                                |                             |                    |                     |             |              |        |        | License Expiry |
| •                                                                                                    | WEC Write Wirel 2 APs Contr                                                     | ess Cisco Ca<br>oller Cloud | italyst 9800 Wirek | ess Controllers for | 10.48.39.13 | 3 17.3.3     | Advant | age NA |                |

En este siguiente paso, seleccione la **cuenta inteligente** y la **cuenta virtual** que desea utilizar. Para continuar, haga clic en Next (Siguiente).

| ≡ Cisco DNA Center                                                                                                    | Smart License Compliance                                                 | Q @ <b>@</b> A |
|----------------------------------------------------------------------------------------------------|--------------------------------------------------------------------------|----------------|
| Select Smart Account<br>Choose the Smart account or Virtual Account which these Netwo<br>be utilized, you may associate devices by site or by selection lat<br>Workflow Name*<br>Started on: September 28th 2021, 5:56:17 PM | ork Devices will be associated with. If multiple accounts need to<br>er. |                |
| Select Accounts         BU Production Test          Virtual Account*          DNAC-Licensing                                                                                                    |                                                                          |                |
| Exit All changes saved                                                                                                    |                                                                          | Next           |

Seleccione el sitio y verifique todos los WLC que el Centro de DNA está destinado a autorizar:

| ■ Cisco DNA Center                 |                            |                   | Smart License Compliance                              |                  |                   | Q                        | 0 😃       | 4   |
|------------------------------------|----------------------------|-------------------|-------------------------------------------------------|------------------|-------------------|--------------------------|-----------|-----|
| Choose Sites and                   | d Devices                  | ab ara rupping IO | 5 17 2 2 or granter. Vau can choose to link all of th |                  |                   |                          |           |     |
| right now, or just a subset. If yo | ou don't link with the Cis | co Smart Softwa   | re manager now, you may link at any time later.       | lem              |                   |                          | a         | A   |
| Q Find Hierarchy                   | Q Search Table             |                   |                                                       |                  |                   |                          | Ð         |     |
| V 💩 Global                         | Device Name 🔺              | IP Address        | Device Series                                         | Software Version | Cisco DNA License | Cisco DNA License Expiry | License M | ode |
| > 🦇 1-Licensing                    | WLC<br>2 APs               | 10.48.39.133      | Cisco Catalyst 9800 Wireless Controllers for Cloud    | 17.3.3           | Advantage         | NA                       | SL        |     |
|                                    |                            |                   |                                                       |                  |                   |                          |           |     |
|                                    | 1 Records                  |                   |                                                       |                  |                   | Show Records: 25 🗸 1     | -1 < 🕻    | >   |
| Exit All changes saved             |                            |                   |                                                       |                  |                   | Back                     | Next      |     |

El intervalo de informes se puede modificar aquí. El valor predeterminado es 30 días:

| Ξ | ■ Cisco DNA Center                                                                                                    |                                                     | Smart License Compliance                            |                                       | Q @ 49 4  |
|---|----------------------------------------------------------------------------------------------------|-----------------------------------------------------|-----------------------------------------------------|---------------------------------------|-----------|
|   | Modify Policy                                                                                                    |                                                     |                                                     |                                       |           |
|   | The policy defines how often the netwo                                                                                                    | ork device(s) will report their feature usage. It o | overrides the default policy which enables only the | ne core functionality on each device. |           |
|   | POLICY SETTINGS                                                                                                    |                                                     |                                                     |                                       |           |
| 0 | Policy Name SLE Policy<br>Policy Description NA<br>Policy Version 4<br>Smart Account BU Production Test<br>Reporting Interval 30 Days Modify<br>CSSM POLICY | l                                                   |                                                     |                                       |           |
|   | Licenses                                                                                                    | First Report Within                                 | Report Usage Every                                  | Report After Usage Change             |           |
|   | Perpetual                                                                                                    | 30 Days                                             | 60 Days                                             | 60 Days                               |           |
|   | Enforced                                                                                                    | 0 Days                                              | 90 Days                                             | 60 Days                               |           |
|   | Subscription                                                                                                    | 120 Days                                            | 150 Days                                            | 120 Days                              |           |
|   | Export                                                                                                    | 0 Days                                              | 30 Days                                             | 30 Days                               |           |
|   |                                                                                                    |                                                     |                                                     |                                       |           |
|   | Exit All changes saved                                                                                                    |                                                     |                                                     |                                       | Back Next |

La página final proporciona un resumen de todos los datos y dispositivos cuyo uso de la licencia se encuentra en cola para ser informados al CSSM:

| ≡ Cisco DNA                                                           | Center                                                                        | Smart Licens                                                            | e Compliance          |                  |                   | Q () (                   | <b>&gt;</b> 4 |
|-----------------------------------------------------------------------|-------------------------------------------------------------------------------|-------------------------------------------------------------------------|-----------------------|------------------|-------------------|--------------------------|---------------|
| Sync Data<br>When you click 'N<br>A report will be g<br>Submitting De | a with Cisco<br>lext' Cisco DNA Center is<br>enerated once that comp<br>vices | s going to retrieve the usage data from the device(s) and the<br>letes. | in send the data to C | SSM.             |                   |                          | ö             |
| Q Search Table                                                        |                                                                               |                                                                         |                       |                  |                   |                          | V             |
| Device Name 🔺                                                         | Device Family                                                                 | Device Series                                                           | IP Address            | Software Version | Cisco DNA License | Cisco DNA License Expiry |               |
| WLC<br>2 APs                                                          | Wireless Controller                                                           | Cisco Catalyst 9800 Wireless Controllers for Cloud                      | 10.48.39.133          | 17.3.3           | Advantage         | NA                       |               |
|                                                                       |                                                                               |                                                                         |                       |                  |                   |                          |               |
|                                                                       |                                                                               |                                                                         |                       |                  |                   |                          |               |
|                                                                       |                                                                               |                                                                         |                       |                  |                   |                          |               |
|                                                                       |                                                                               |                                                                         |                       |                  |                   |                          |               |
|                                                                       |                                                                               |                                                                         |                       |                  |                   |                          |               |
|                                                                       |                                                                               |                                                                         |                       |                  |                   |                          |               |
|                                                                       |                                                                               |                                                                         |                       |                  |                   |                          |               |
| 1 Records                                                             |                                                                               |                                                                         |                       |                  | Shor              | w Records: 25 🗸 1 - 1 <  | •             |
| Exit All changes                                                      | saved                                                                         |                                                                         |                       |                  |                   | Back                     | Next          |

Haga clic en **Next** para comenzar la sincronización de los datos de uso de la licencia y observar el estado en tiempo real. Se tarda un <u>mínimo de 4 minutos</u> en completar la sincronización y obtener el reconocimiento de la nube de CSSM.

| ≡ Ci | isco DNA Center                                                                                                    | s                                                              | mart License Compliance                     | Q (0) 🖉 👃 |
|------|----------------------------------------------------------------------------------------------------|----------------------------------------------------------------|---------------------------------------------|-----------|
| Sun  | nmary<br>are the following operations performed in this flo<br>Syncing Data<br>Sending device license usage data to CSSM. The<br>requests queued for processing on CSSM.<br>Overall Sync Progress | w.<br>e time taken to sync this data depen                     | nds on the size of usage data and number of |           |
|      | Device •       WLC(10.48.39.133)       > O Uploading Usage Report       > O Provisioning Acknowledgement                                                                                          | Status<br>Status<br>Usage reports collection<br>is in progress |                                             |           |
| Exit | All changes saved                                                                                                    |                                                                |                                             | Finish    |

El color verde indica un éxito. Seleccione Finalizar para completar el flujo de trabajo:

|                        | nter                |                                                                                                    | Smart License Compliance | Q Ø 🖉 👃 |
|------------------------|---------------------|----------------------------------------------------------------------------------------------------|--------------------------|---------|
| Overall Sync Pro       | ogress              |                                                                                                    |                          |         |
|                        | lines Decet         |                                                                                                    | ◎                        |         |
| V V Fetching           | Usage Report        |                                                                                                    |                          |         |
| Devis                  | ce 🔺                | Status                                                                                                    |                          |         |
| WLC                    | C(10.48.39.133)     | <ul> <li>Usage consumption report<br/>collected from device<br/>successfully</li> </ul>                          |                          |         |
| V 🥑 Uploading          | g Usage Report      |                                                                                                    |                          |         |
| Devie                  | ce 🔺                | Status                                                                                                    |                          |         |
| WLC                    | C(10.48.39.133)     | Usage consumption reports<br>uploaded to Cisco SSM Cloud<br>and received acknowledgement<br>from Cisco SSM Cloud |                          |         |
| V 🥏 Provisioni         | ing Acknowledgement |                                                                                                    |                          |         |
| Devis                  | ce 🔺                | Status                                                                                                    |                          |         |
| WLC                    | C(10.48.39.133)     | <ul> <li>Provisioned usage consumption<br/>report's acknowledgement to<br/>device</li> </ul>                     |                          |         |
|                        |                     |                                                                                                    |                          |         |
| Exit All changes saved |                     |                                                                                                    |                          | Finish  |

## Verificación

La ficha Descripción general de la página del administrador de licencias muestra el consumo actual de la licencia:

| ≡ Cisco DNA Center                                                      | Tools - License Manager |               |                                           | Q @ @ 4                         |
|-------------------------------------------------------------------------|-------------------------|---------------|-------------------------------------------|---------------------------------|
| Overview All License Reporting & Compliance Notifications               |                         | Smart Account | : BU Production Test 0                    | Virtual Account                 |
| Switches Routers WLC ISE                                                |                         |               |                                           |                                 |
|                                                                         |                         |               |                                           | Last updated: 6:22 pm 🔘 Refresh |
| Advantage: 3,100 6200 Essentials: 3,100<br>Purchased Cisco DNA Licenses |                         | U             | 2<br>Advantage: 2<br>Sed Cisco DNA Licens | S0S                             |
| Wireless License Usage                                                  |                         |               |                                           |                                 |
| Wireless Controller                                                     |                         |               |                                           | Used AP Licenses                |
| Device Series .                                                         | Total Devices           | Connected APs | Cisco DNA                                 | Network/Legacy                  |
| Cisco Catalyst 9800 Wireless Controllers for Cloud                      | 1                       | 2             | 2                                         | 2 Network                       |
| Wireless Cisco DNA License Timeline                                     |                         |               |                                           |                                 |

En el lado de Catalyst 9800, navegue hasta Licensing > Service Settings y verifique si el modo de conexión está configurado en Air Gap:

#### Licensing

| General           | Service Se | Policy Attributes |           |
|-------------------|------------|-------------------|-----------|
| CSSM Connectivity |            | Connection Mode   | Air Gap 🔻 |
|                   |            | Air Gap Feature   | ENABLED   |